## Tenha acesso à rede da Amil, a nossa mais nova rede credenciada!

Saiba como proceder para utilização do seu plano com o passo a passo!

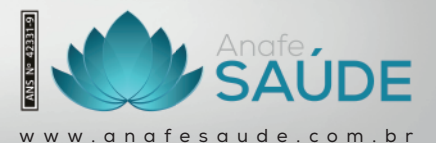

amil

## Passo a passo

Para facilitar o seu dia a dia, criamos 4 passos para você acessar a rede da Amil!

Confira abaixo o passo a passo:

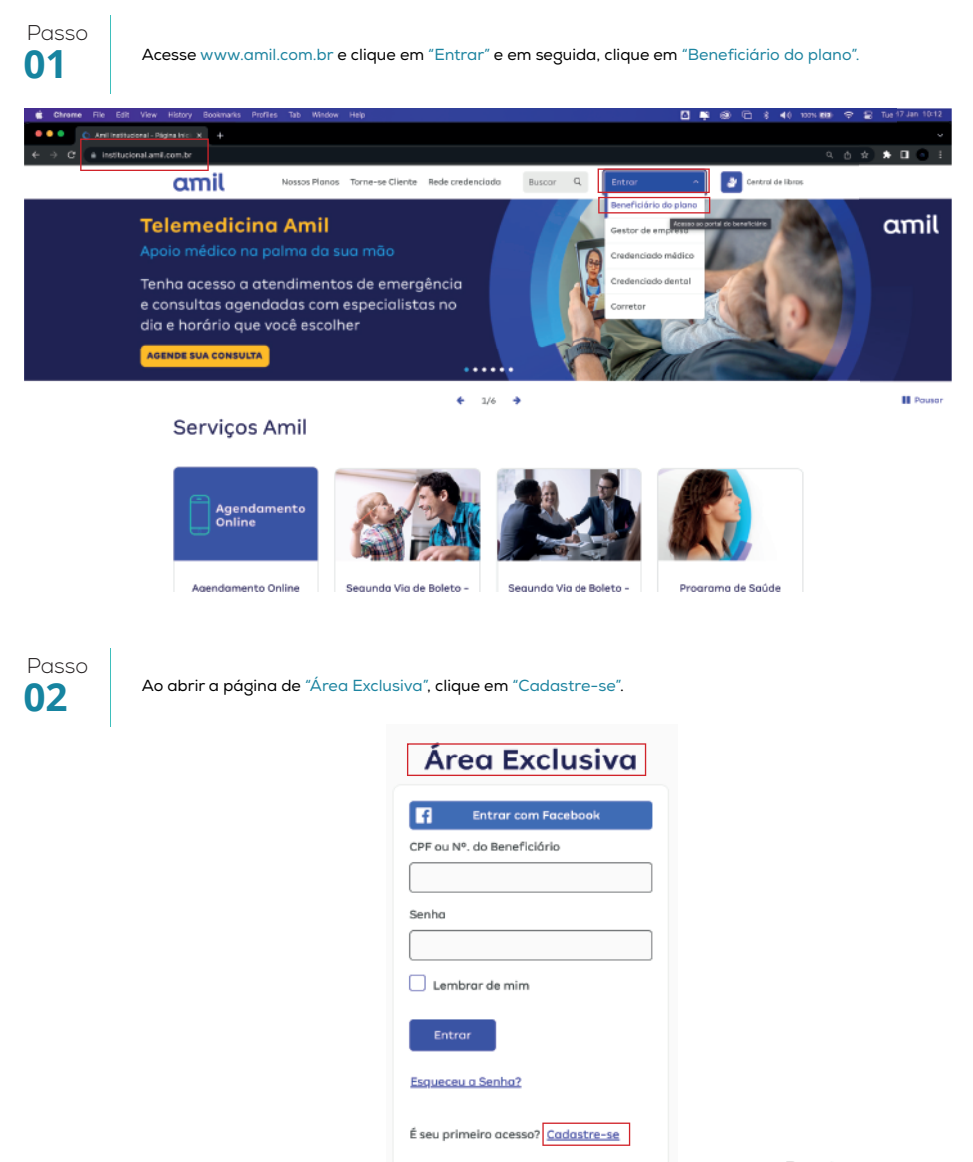

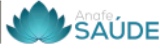

| Passo |  |
|-------|--|
| 03    |  |

Na página de "Cadastra-se", preencha com as informações solicitadas.

| Cadastre-se                |
|----------------------------|
| Cancelar                   |
| CPF ou Nº. do Beneficiório |
| Data de Nascimento         |
| dd/mm/aaaa                 |
| DDD Celulor                |
| E-mail                     |
| Confirme seu E-mail        |
| Senha                      |
| Confirme sua Senha         |
| Enviar                     |

## Passo **04**

Baixe o aplicativo Amil Clientes pelo seu Android (Play Store) ou iOS (Apple Store) para obter o seu cartão virtual e visualizar a rede credenciada compatível com o seu plano da Anafe Saúde.

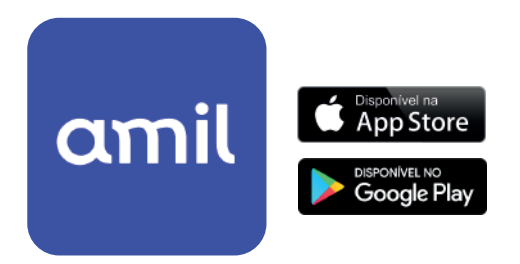

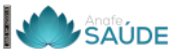

## Anafe Saúde

Um plano que pretende cuidar melhor da sua saúde e da sua família.

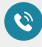

0800 286 2204

www.anafesaude.com.br

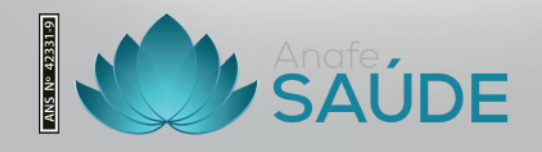

amil